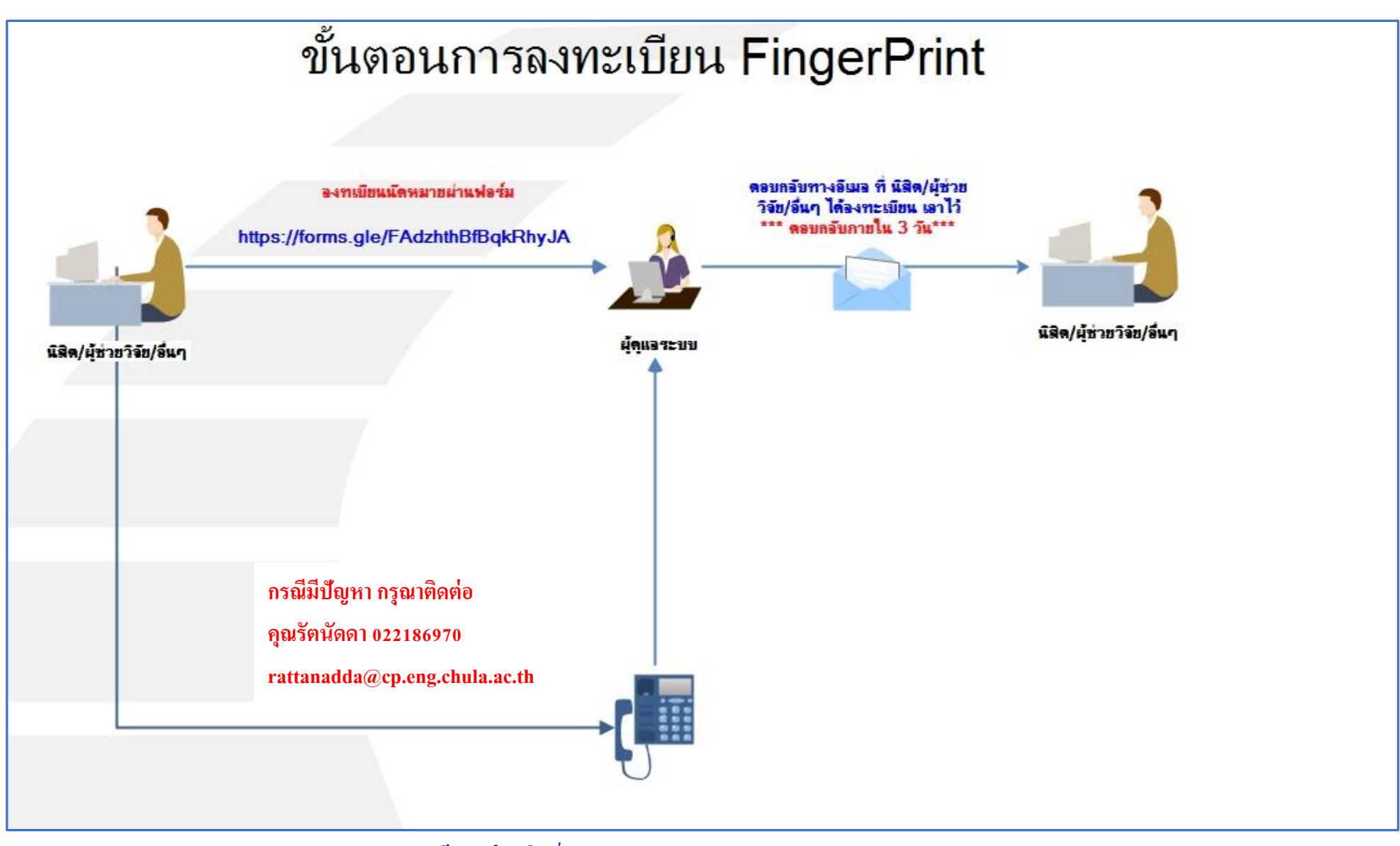

ลง ทะเบียน ผ่านลิงค์ >>> https://forms.gle/FAdzhthBfBqkRhyJA

## กดเพิ่มรหัสนิสิต/นักวิจัย/ผู้ช่วยวิจัย/อื่นๆ ที่จะเข้าพื้นที่แต่ละห้อง/แต่ละชั้น จากนั้นกดเลือก กดเลือก USB FP Sensor

| ZKTzco     | Personnel Device Access Control Reports System                                          | ()️‡?⊙⊡⊗                           |
|------------|-----------------------------------------------------------------------------------------|------------------------------------|
| Personnel  | * Add 😥 Edit 🛱 Delete 🔍 Search 🕰 Adjust Department 🕰 Batch Add Personnel 🕼 Import       | Export Deration Logs               |
|            | 🗄 Add                                                                                   | × Plamprint Qty                    |
| Department | Personnel Profile Details Access Levels                                                 |                                    |
| Personnel  | Personnel ID 7 * Department Student 🔻                                                   |                                    |
| Issue Card | First Name 7 Card Number                                                                |                                    |
|            | Last Name Mobile Phone                                                                  |                                    |
|            | Gender Female V Hired Date 9/ 9/ 2562 (Option)                                          | ptimal Size 230×230 Pixel)         |
|            | Password Birthday 9/ 9/ 2562                                                            |                                    |
|            | Email Privilege Personnel V                                                             |                                    |
|            | Fingerprint Reg USB FP Sensor USB Finger Vein Sensor Device                             |                                    |
|            |                                                                                         | þ                                  |
|            | Save And Continue OK                                                                    | Cancel                             |
|            | 500 0 866                                                                               | 0 0 0 0                            |
|            | 🗄 🞧 First Page < Previous Page Current Page: 1 Next Page > Last Page ≫ Total Records: 6 | 55 ,Page Size: 500 ,Total Pages: 2 |

## Enroll Fingerprint 7 Name: Personal ID: 7 Progress: 3 Times. Duress Test OK. Cancel

กดเลือกนิ้วที่ต้องการเพิ่มข้อมูลลงไปในระบบ

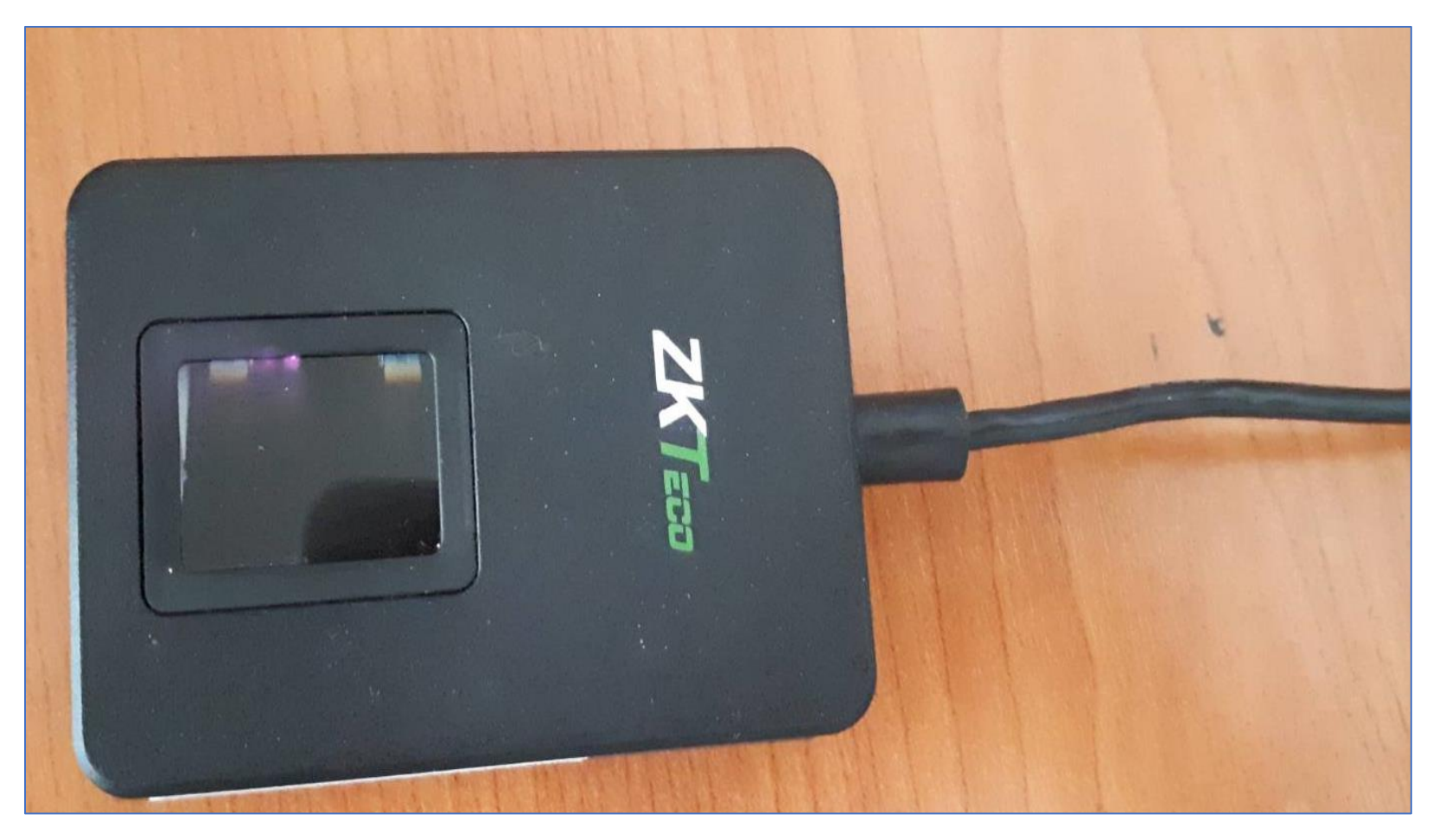

เครื่องสแกนลายนิ้วมือ

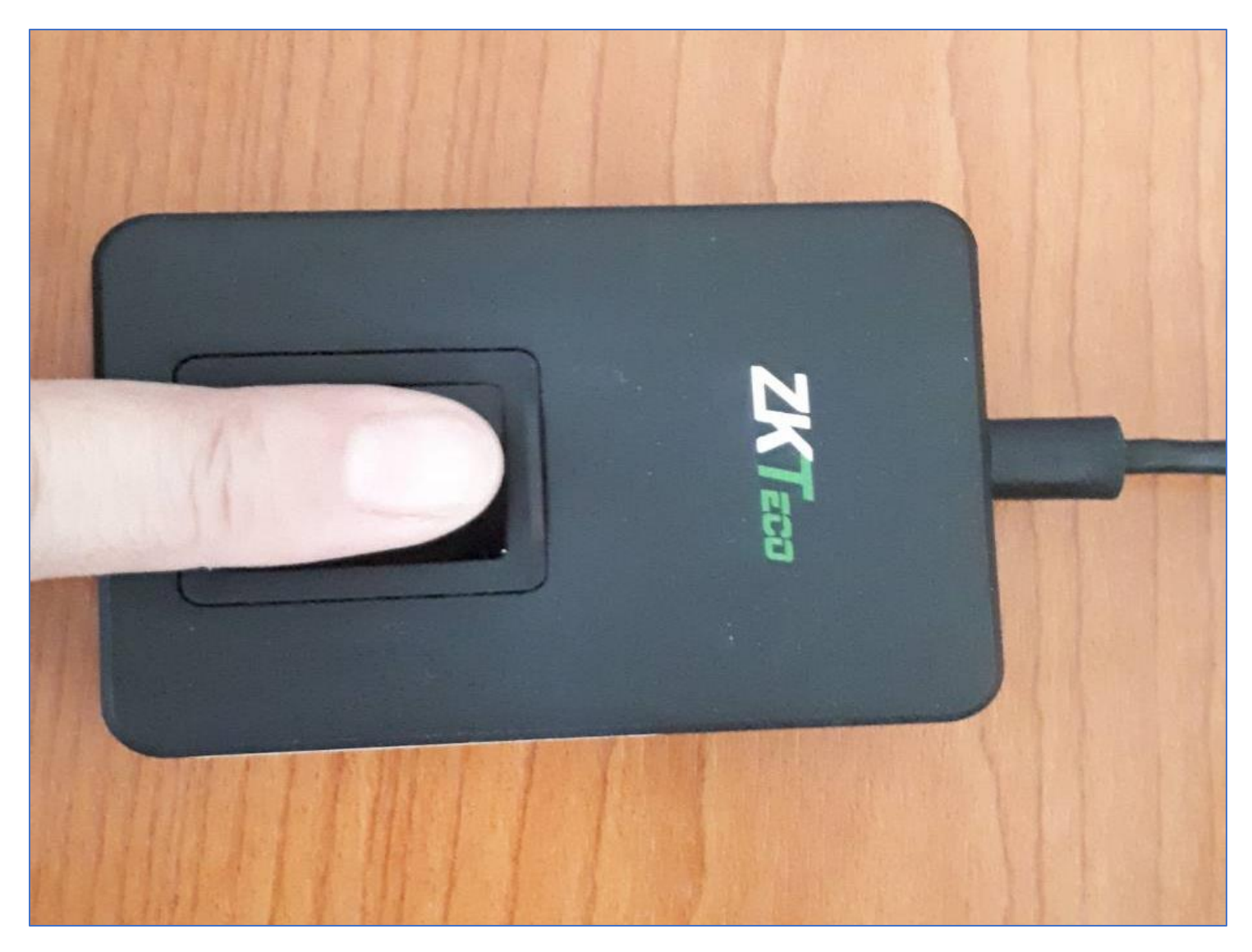

วางนิ้วมือที่ต้องการแอดลงบนตำแหน่งดังภาพ ทำทั้งหมด 3 ครั้ง

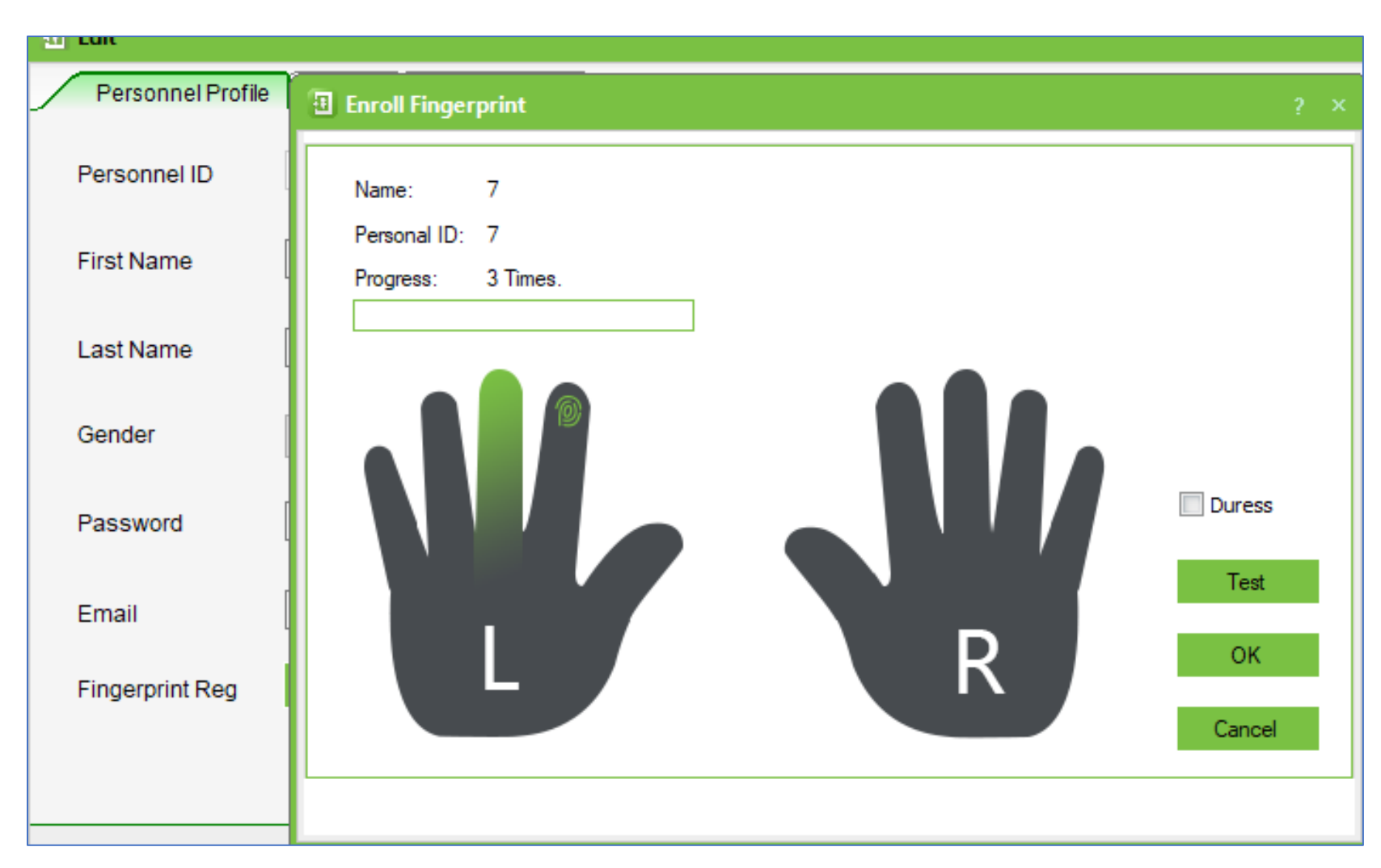

หลังจากทำครบ 3 ครั้งถ้าสำเร็จแล้วก็จะมีรูปลายนิ้วมือปรากฏขึ้นมายังตำแหน่งนิ้วมือที่เลือกไว้ \*\*\* <mark>ควรทำลายนิ้วมืออย่างน้อย 2 ลายนิ้วมือ</mark>เมื่อทำครบแล้วกด OK ก็จะกลับไปยังหน้าหลัก

| 🗄 Add             |                  |                        |               | ×                            |
|-------------------|------------------|------------------------|---------------|------------------------------|
| Personnel Profile | Details Access L | evels                  |               |                              |
| Personnel ID      | 7                | * Department           | Student 💌 *   |                              |
| First Name        | 7                | Card Number            | <b>19</b>     |                              |
| Last Name         |                  | Mobile Phone           |               |                              |
| Gender            | Female ~         | Hired Date             | 9/ 9/ 2562 🚖  | (Optimal Size 230×230 Pixel) |
| Password          |                  | Birthday               | 9/ 9/ 2562 🚖  |                              |
| Email             |                  | Privilege              | Personnel ~   |                              |
| Fingerprint Reg   | USB FP Sensor    | USB Finger Vein Sensor | Device        |                              |
|                   |                  |                        |               |                              |
|                   |                  | Save And               | d Continue OK | Cancel                       |
|                   |                  |                        |               |                              |

กด OK อีกครั้ง

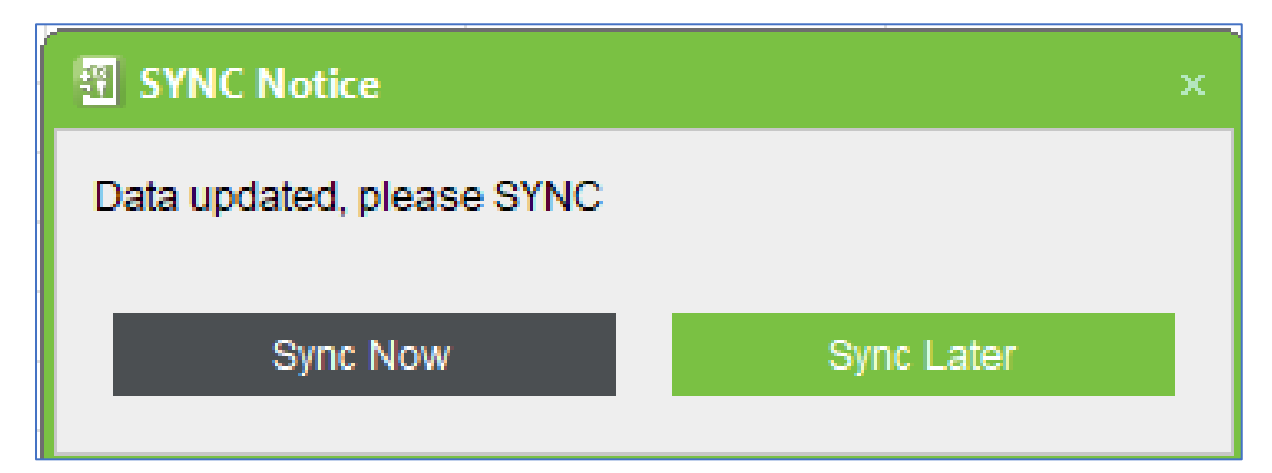

ระบบจะมี Pop Up แจ้งเตือนขึ้นมา กดเลือก Sync Now จากนั้นรอระบบอัพโหลดข้อมูล

| SYN      |                |          |             |                  |                  |                |
|----------|----------------|----------|-------------|------------------|------------------|----------------|
| Device   |                |          |             |                  |                  |                |
|          | Device<br>Name | Communic | IP Address  | Serial<br>Number | RS485<br>Address | Sync<br>Status |
| •        | 19-North       | TCP/IP   | 123.456.789 |                  |                  |                |
|          | SkyCafe        | TCP/IP   | 123.456.789 |                  |                  |                |
|          | iSelLAB        | TCP/IP   | 123.456.789 |                  |                  |                |
|          |                |          |             |                  |                  |                |
| Progres  | ŝS             |          |             |                  |                  |                |
|          |                |          | 75%         |                  |                  |                |
| Total Pi | rogress        |          |             |                  |                  |                |
|          |                |          | 0%          |                  |                  |                |
|          | Details        |          |             | SYNC             |                  | Cancel         |

เมื่อกด Sync Now เสร็จแล้วโปรแกรมจะทำการอัพโหลดข้อมูลไปยังห้อง/พื้นที่ชั้นที่เลือก

| Device              |                |          |                     |                  |                  |                |
|---------------------|----------------|----------|---------------------|------------------|------------------|----------------|
|                     | Device<br>Name | Communic | IP Address          | Serial<br>Number | RS485<br>Address | Sync<br>Status |
| Þ                   | 19-North       | TCP/IP   | 123.456.789         |                  |                  | Finished       |
|                     | SkyCafe        | TCP/IP   | 123.456.789         |                  |                  | Finished       |
|                     |                |          |                     |                  |                  |                |
|                     | iSelLAB        | TCP/IP   | 123.456.789         |                  |                  | Finished       |
| Progres             | iSelLAB        | TCP/IP   | 123.456.789         |                  |                  | Finished       |
| Progres<br>Total Pi | iSelLAB        | TCP/IP   | 123.456.789<br>100% | 5                |                  | Finished       |
| Progres<br>Fotal Pi | iSelLAB        | TCP/IP   | 123.456.789<br>100% | b                |                  | Finished       |

รอจนขึ้นสถานะตรงช่อง Sync Status เป็น Finished จนครบทุกรายการ หลังเสร็จสมบูรณ์แล้วผู้ใช้สามารถเข้าห้อง/พื้นที่ได้